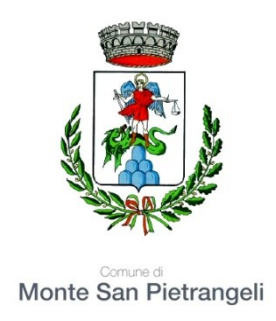

## ISCRIZIONE SCOLASTICA A.S. 2018-19 alle classi I primaria e I secondaria di I grado

(per le classi della materna i modelli sono cartacei e forniti dalla scuola)

TEMPI

REGISTRAZIONE: dalle ore 9 del 9 gennaio 2018 ISCRIZIONE: dalle ore 8 del 16 gennaio 2018 alle ore 20 del 6 febbraio 2018

### REGISTRAZIONE

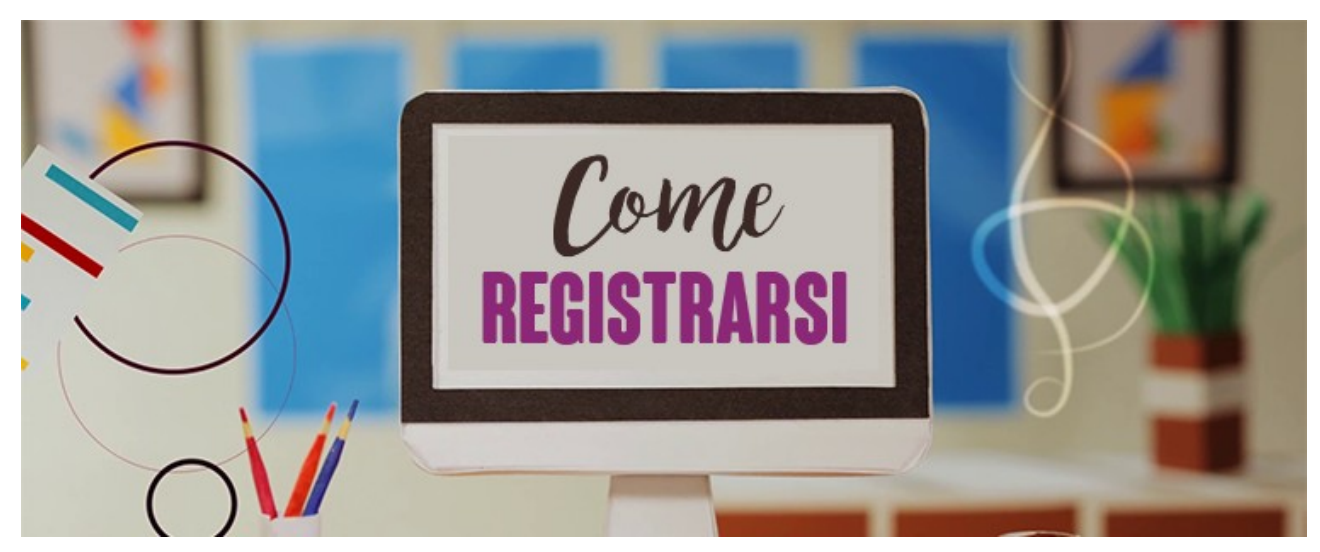

Per accedere al modulo di registrazione, connettersi al sito <u>http://www.istruzione.it/iscrizionionline/</u> cliccare sul pulsante REGISTRATI posto in alto a sinistra dello schermo.

Nella pagina "Registrati" occorre seguire un breve percorso:

- prima viene chiesto di inserire il proprio codice fiscale (del genitore) e di selezionare la casella di sicurezza "Non sono un robot";
- nel passaggio successivo viene chiesto di compilare una scheda con i dati anagrafici e l'indirizzo e-mail (da digitare due volte per sicurezza);
- completata la scheda, è possibile visualizzare il riepilogo dei dati inseriti. Se i dati sono corretti, si deve selezionare "conferma i tuoi dati" per completare la registrazione; altrimenti cliccare su "torna indietro" per tornare al passaggio precedente ed effettuare le correzioni necessarie.

Successivamente si riceve una e-mail all'indirizzo che è stato indicato, in cui è riportato un link sul quale si dovrà cliccare per confermare la registrazione.

A questo punto, verrà inviata una seconda e-mail con le credenziali (nome utente e password) per accedere al servizio Iscrizioni on line.

Al **primo accesso** al servizio viene richiesto di cambiare la password che è stata inviata via e-mail.

La password modificata deve essere di almeno 8 caratteri e deve includere: un numero, una lettera maiuscola e una lettera minuscola.

Sempre al primo accesso, l'applicazione chiede anche di confermare o integrare i dati di registrazione (abilitazione al servizio). Una volta inseriti e confermati i dati è possibile procedere con l'iscrizione.

Monte San Pietrangeli

# **ISCRIZIONE**

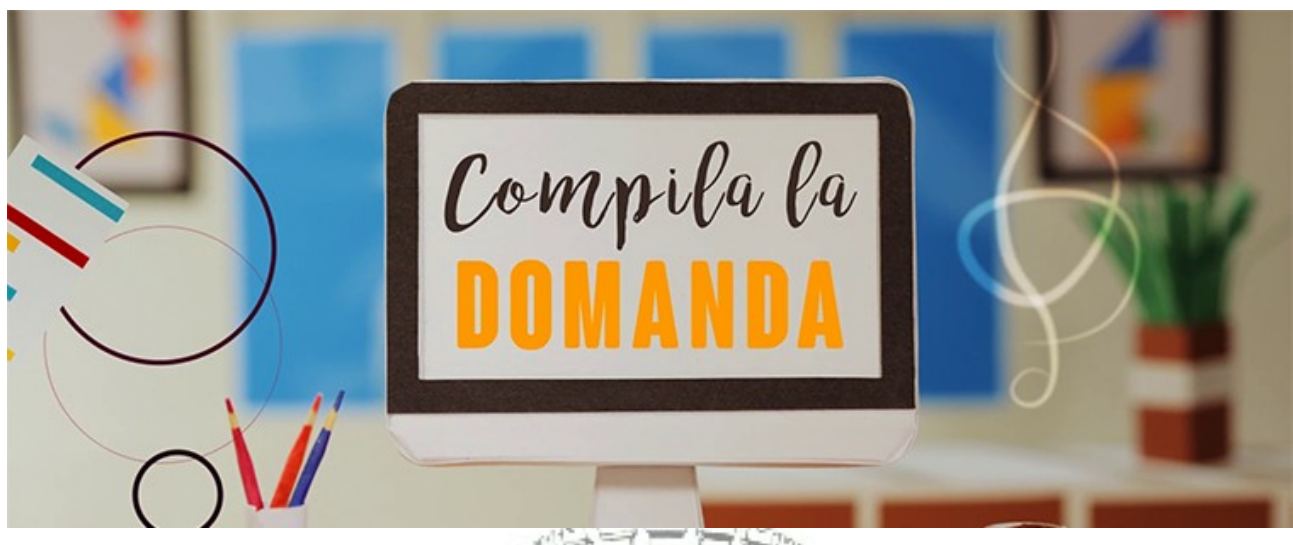

Effettuata la registrazione, si può entrare nell'applicazione cliccando sul bottone "ACCEDIAL SERVIZIO", e digitando le proprie credenziali.

Entrato nell'applicazione, clicca sulla voce "Presenta una nuova domanda di iscrizione" ed inserisci il codice identificativo della scuola.

In questi mesi le scuole di Monte San Pietrangeli risultano ancora nell'ISC di Montegranaro. Tra poche settimane tutte le domande presentate per le scuole di Monte San Pietrangeli passeranno dall'ISC di Montegranaro a quello di Montegiorgio.

#### Per la scuola primaria di Monte San Pietrangeli il codice è APEE82401A

**Scegliere con priorità 1 l'opzione 27 ore settimanali**, cioè l'attuale piano orario attivo presso la scuola. A scelta, ma non è necessario, indicare altre priorità per gli altri piani orario.

| Codice Scuola                                                                                                    | Denominazione                                                                                                    | Indirizzo                                                                                                    |
|----------------------------------------------------------------------------------------------------|----------------------------------------------------------------------------------------------------|----------------------------------------------------------------------------------------------------|
| APEE82401A                                                                                                    | M.S.PIETRANGELI-ISC M.GRANARO                                                                                                    | BORGO REGINA MARGHERITA, 70 - MONTE SAN PIETRANGELI                                                                                                    |
| l campi contrassegnat<br><b>Tempi scuo</b><br>Hai la possibilita' di se<br>due differenti "Tempi                             | ti con * sono obbligatori<br>A<br>cegliere tra offerte diverse di "Tempi Scuola<br>Scuola". Puoi anche scegliere un solo temp                                                                                                    | 1", indicandone la priorita'. La stessa priorita' non puo' essere assegnata a<br>po scuola selezionando la priorita' 1.                                                      |
| Priorita'*  Note Ministeriali: S Priorita'*  Note Ministeriali:                                                              | 24 ORE SETTIMANALI<br>iolo se il numero delle iscrizioni permette la<br>27 ORE SETTIMANALI                                                                                                    | ı formazione della classe                                                                                                    |
| Priorita'*  Note Ministeriali: F Note della scuola: Priorita'*  Note Ministeriali: F all'attività pomerid Note della scuola: | FINO A 30 ORE SETTIMANALI<br>treferenza subordinata alla disponibilità di d<br>Tempo scuola non attivato nell'anno scolas<br>TEMPO PIENO PER 40 ORE<br>treferenza subordinata alla disponibilità di d<br>iana e alla maggioranza delle preferenze es<br>Tempo scuola non attivato nell'anno scolas | organico e alla presenza di servizi e strutture<br>:tico 2016/17<br>organico e alla presenza di servizi di mensa e strutture adeguate<br>presse ai genitori<br>stico 2016/17 |

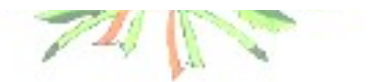

#### Per la scuola secondaria di I grado il codice è APMM82402A

Scegliere con priorità 1 l'opzione 30 ore settimanali, cioè l'attuale piano orario attivo presso la scuola. A scelta, ma non è necessario, indicare altre priorità per gli altri piani orario.

| APMM82402A MON                                                                                                    | ITE S PIETRANGELI                                                                                                    |                                                                                                    |
|----------------------------------------------------------------------------------------------------|----------------------------------------------------------------------------------------------------|----------------------------------------------------------------------------------------------------|
|                                                                                                    |                                                                                                    | VIA ROMOLO MURRI,17 - MONTE SAN PIETRANGELI                                                                                                    |
| I campi contrassegnati con * sor<br>Tempi scuola                                                                                                    | no obbligatori                                                                                                    |                                                                                                    |
| Hai la possibilita' di scegliere tra<br>due differenti "Tempi Scuola". P                                                                                                    | a offerte diverse di "Tempi Scu<br>uoi anche scegliere un solo te                                                                                                    | uola", indicandone la priorita'. La stessa priorita' non puo' essere assegnata a<br>empo scuola selezionando la priorita' 1.                                                               |
| Priorita'* ORARIO C<br>Note Ministeriali:<br>Priorita'* TEMPO PF<br>Note Ministeriali: Preferenza<br>all'attività pomeridiana<br>Note della scuola: Tempo scu<br>Priorita'* TEMPO PF<br>Note Ministeriali: Preferenza<br>all'attività pomeridiana e alla | ORDINARIO DI 30 ORE<br>ROLUNGATO A 36 ORE<br>subordinata alla disponibilità<br>uola non attivato nell'anno sco<br>ROLUNGATO FINO A 40 ORE<br>subordinata alla disponibilità<br>maggioranza delle preferenze | di organico e alla presenza di servizi di mensa e strutture adeguate<br>olastico 2016/17<br>di organico e alla presenza di servizi di mensa e strutture adeguate<br>e espresse ai genitori |

Il modello di domanda on line è composto da due sezioni:

- nella **prima** viene richiesto di inserire i dati anagrafici dell'alunno e altre informazioni necessarie per l'iscrizione;
- nella seconda vengono richieste informazioni di specifico interesse della scuola prescelta (utili per esempio all'accoglimento delle domande o alla formazione delle classi).

Alcuni dati richiesti sono obbligatori, *in quanto necessari* per l'iscrizione (prima sezione), altri facoltativi (seconda sezione).

Una volta inserite le informazioni richieste, la domanda può essere visualizzata per controllarne la correttezza.

A questo punto, il modulo può essere inoltrato on line alla scuola, cliccando sul pulsante "Invia la domanda".

#### ATTENZIONE

La domanda, una volta inviata dalla scuola, non può più essere modificata. In caso occorresse apportare delle modifiche, è necessario contattare la scuola destinataria della domanda che può restituirla, sempre attraverso il portale.

Monte San Pietrangeli

# **DOPO L'INOLTRO...**

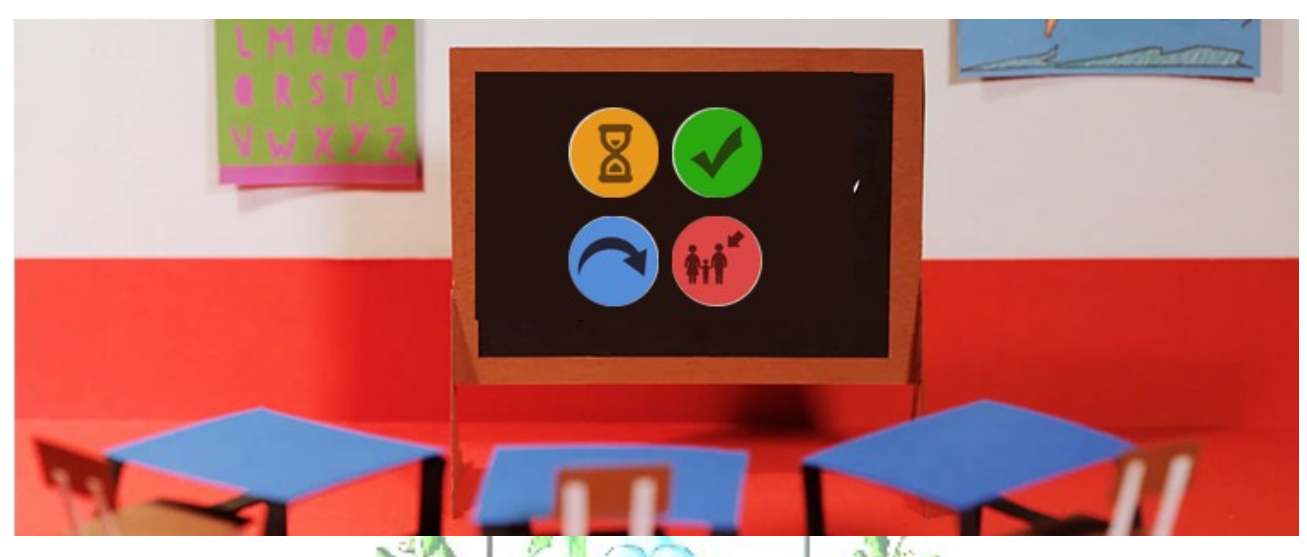

La domanda inoltrata arriva alla scuola prescelta. Il sistema restituisce automaticamente una **ricevuta di conferma** d'invio della domanda.

Una copia della ricevuta sarà inviata anche alla casella di posta elettronica indicata.

La scuola di destinazione, presa in carico la domanda, **conferma l'accettazione**.

La famiglia riceve via e-mail tutti gli **aggiornamenti sullo stato della domanda** sino alla conferma di accettazione finale.

Lo stato della domanda può essere:

**"Inoltrata**", ovvero è stata recapitata alla prima scuola o al CFP scelto, che, dopo la chiusura delle iscrizioni, inizierà a valutarla insieme a tutte le altre domande pervenute;

"Accettata", quando la domanda è accolta dalla scuolao dal CFP destinatario dell'iscrizione;

"Smistata", quando - in caso d'indisponibilità di posti o in assenza dei requisiti indicati nei criteri di accoglimento delle domande - viene inoltrata alla scuola o al CFP indicato dalla famiglia come soluzione alternativa; "Restituita alla famiglia" (solo durante il periodo delle iscrizioni), quando la scuola o il CFP restituisce alla famiglia la domanda già inoltrata (o su richiesta della famiglia stessa o su iniziativa della scuola/CFP) per integrare alcune informazioni mancanti. Una domanda restituita, dopo le modifiche, deve essere nuovamente inoltrata.

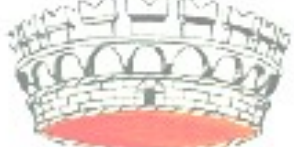

Tutte le variazioni di stato della domanda saranno notificate via email agli indirizzi forniti nella procedura di registrazione.

L'iter della domanda può essere seguito anche attraverso il servizio di Iscrizioni on line, nella schermata iniziale dopo l'accesso, cliccando sulla voce "Visualizza Situazione Domande".

Per ogni informazione rivolgersi a Marco Pazzelli (3476614293)

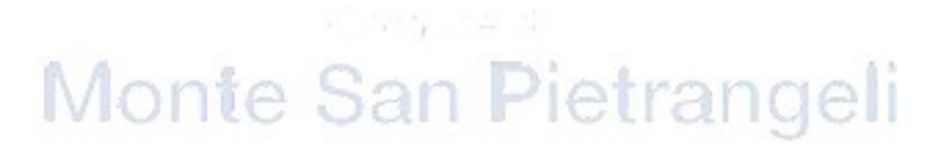